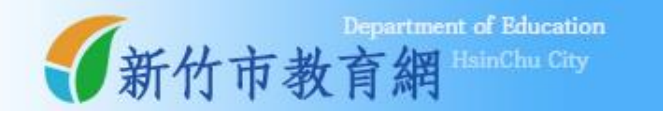

# 健康促進 網路問卷系統

## 學生操作手册

維運廠商:下營資訊有限公司

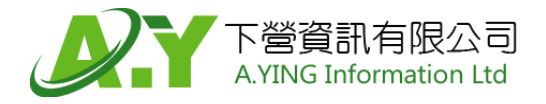

|     |      | 目 | 錄 |   |
|-----|------|---|---|---|
| 第一章 | 登入系統 |   |   | 3 |
| 第二章 | 身分檢核 |   |   | 4 |
| 第三章 | 填答內容 |   |   | 6 |
| 第四章 | 問卷結束 |   |   | 8 |

錄

### 學生填答

| 第一章 登人系                           | 統                                    |                        |  |  |  |
|-----------------------------------|--------------------------------------|------------------------|--|--|--|
| 新竹市政府<br>HSINCHU CITY GOVERNMENT  |                                      |                        |  |  |  |
| 健康促進網路問卷系統                        |                                      |                        |  |  |  |
|                                   | 最新消息                                 |                        |  |  |  |
|                                   |                                      |                        |  |  |  |
| Sing in<br>東區 ▼1                  |                                      |                        |  |  |  |
| 國小六年級 3                           | ·6                                   |                        |  |  |  |
| 999 2 4<br>登入 → 5                 |                                      |                        |  |  |  |
| 健康促進網路問卷系統<br>、客服中心:(04)2452-1166 | SSI 客服信箱:lwm@aying.tw                | <b>ぬ</b> 維護廠商:下營資訊有限公司 |  |  |  |
|                                   | 版權所有 © 新竹市政府教育處 All rights reserved. |                        |  |  |  |

- 1. 選擇就讀學校的行政區。
- 2. 選擇就讀的學校。
- 3. 選擇年級。
- 4. 輸入學號。
- 5. 點選 登入 後,可直接登入系統,進行問卷測驗。
- 6. 系統公告顯示區域。

#### 第二章 身分檢核

| <b>新竹市政府</b><br>HSNICHU GTY GOVERINMENT                                     |  |  |  |  |
|-----------------------------------------------------------------------------|--|--|--|--|
| 建康促進網路問卷系統                                                                  |  |  |  |  |
| 1                                                                           |  |  |  |  |
| 1 問卷說明                                                                      |  |  |  |  |
| 親愛的同學,您好:<br>這份問卷主要是想了解學生在健康促進各項議題的認知、態度及行為的狀況,你個人所填寫的結果會保密,<br>口做軟體研究分析使用。 |  |  |  |  |
| 六國盜寢聊死力何使用。<br>不會公開,不會算成績,也不會對學校造成影響,所以請你安心的 <mark>依實際的生活情形填寫</mark> 。      |  |  |  |  |
| 每一個問題都要回答,而且 <mark>送出後就不能修改答案,也不能回到上一題</mark> ,所以請你仔細看過題目再回答。               |  |  |  |  |
| 謝謝您!                                                                        |  |  |  |  |
| 敬祝 學業進步,身體健康!                                                               |  |  |  |  |
| 2                                                                           |  |  |  |  |
| 開始測驗→                                                                       |  |  |  |  |

- 1. 問卷說明內容
- 2. 了解說明後,點選開始測驗,進行問卷調查。

| 登入確認<br>親愛的同學,您好:<br>為確保您在登入時的學號而 | <b>1</b><br>- 確請再次填寫下列資料,謝謝您 |  |
|-----------------------------------|------------------------------|--|
| 東區                                | ×                            |  |
| 新竹市市立三民國小                         | ×                            |  |
| 國小六年級                             | Ÿ                            |  |
| agal                              | •                            |  |

1. 為確保登入時的學號正確,請再輸入一次資料,<u>在此處所填的資料需與登入時一</u>

**致**,否則無法進行填答。

2. 輸入完成點選開始測驗,進行問卷填寫。
3. 若忘記登入時輸入的資料,點選 忘記前面選擇的資料,我要重新登入,可再重新登入。

#### 第三章 填答內容

|       | 的市政府<br>IU CITY GOVERNMENT         |                                     |                                                 |                       |
|-------|------------------------------------|-------------------------------------|-------------------------------------------------|-----------------------|
| 健康促進約 | 網路問卷系統                             |                                     |                                                 | 2 (三民國小/國小六年級/997 您好) |
|       | 問卷選擇<br>親愛的同學,您<br>請選擇下方問卷項[       | 好 <b>:</b><br>目,點擊後進入填寫,            | 謝謝您!                                            | 灰底色代                  |
| 1     | 口腔衛生<br><sup>總題數:11</sup><br>□尚未填寫 | 視力保健<br><sup>總題數 :11</sup><br>□尚未填寫 | 健康體位<br><sup>總跟數 : 7</sup><br>☑ <sup>項寫完成</sup> | 表已經填<br>寫完成囉!         |

- 1. 選擇要填寫的問卷項目·點選進入。
- 2. 登入填答者資訊:學校/年級/學號。

|                              | 新竹市政府<br>HSINCHU CITY GOVERNMENT |                   |              |       |       |        |       |       |  |
|------------------------------|----------------------------------|-------------------|--------------|-------|-------|--------|-------|-------|--|
| 健康促進網路問卷系統 三民國小/國小六年級/997 您好 |                                  |                   |              |       |       |        |       |       |  |
|                              | Ľ                                | 親愛的同學             | ·請依你最近       | 這一週的1 | 乍息時間· | 回答下列問題 | 夏:    | 1.    |  |
|                              | ſ                                | 【基本資料】<br>1. 班級座號 |              |       |       |        |       |       |  |
|                              |                                  |                   | 斑            |       | 弱虎    |        |       |       |  |
|                              | 2                                | 2. 我目前的           | 的年齡是:<br>歲   |       |       |        |       |       |  |
|                              |                                  | 3. 我的性別<br>〇男生    | 児是:<br>: ○女生 |       |       |        |       |       |  |
|                              |                                  | 4. 我目前的           | 的身高體重:       |       |       |        |       |       |  |
|                              |                                  | 身高                |              | 公分體重  |       | 公斤     |       |       |  |
|                              |                                  |                   |              |       | 3     | 送出 >   |       |       |  |
|                              | 1.                               | 目前答題              | 進度圖。         |       |       | 3.     | 點選 送出 | ·開始答題 |  |
|                              | 2.                               | 輸入班級              | 及座號資訊        | -] •  |       |        |       |       |  |

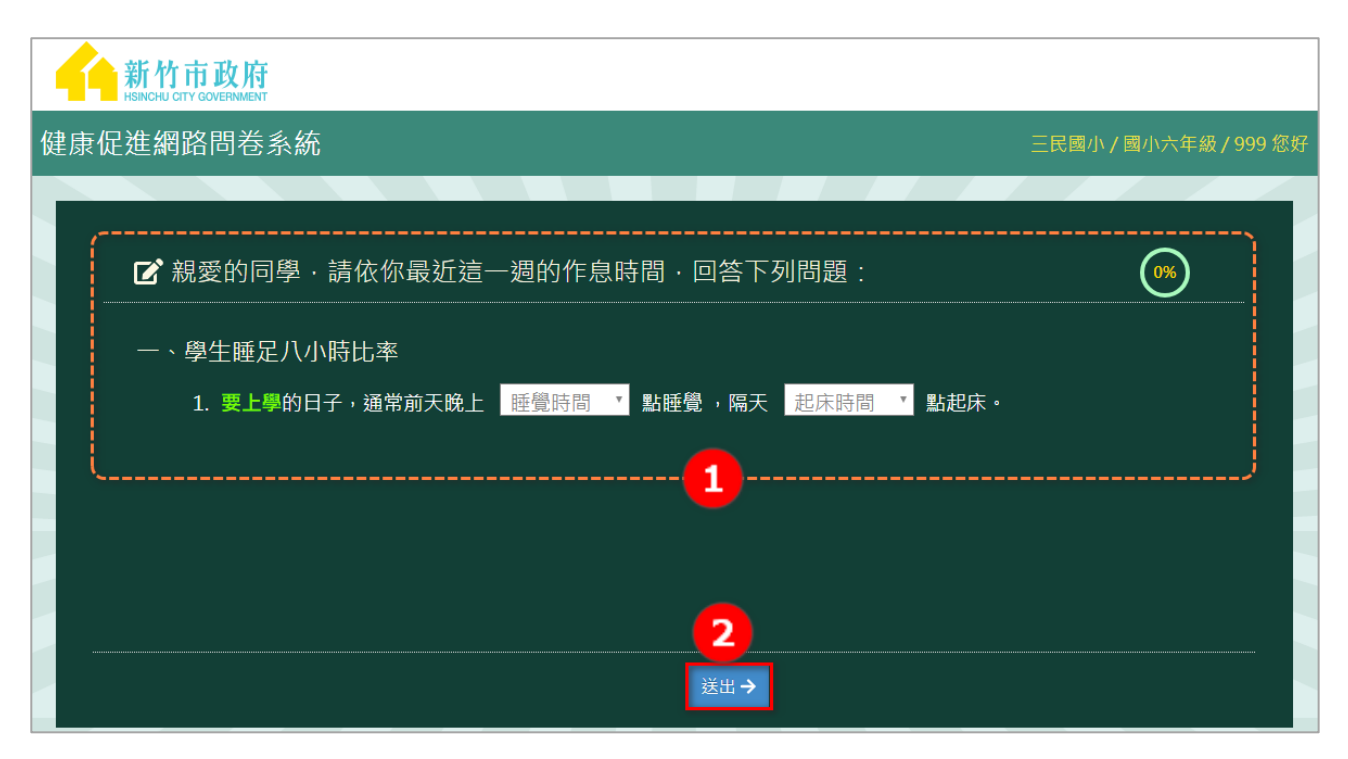

- 1. 問卷題目內容及選項,請依題意回答問題。
- 2. 點選送出後,進入下一題填答,未填寫答案時,系統會有警示視窗提醒。

#### 第四章 問卷結束

測驗結束,即表示本次填答已經全部完成

- 1. 點選 做下一個議題 , 可回到議題選擇畫面, 繼續完成其他項目。
- 2. 點選 登出 即可結束本次填答。

|   | <b>新竹市政府</b><br>HSINCHU CITY GOVERNMENT |                   |  |  |  |  |  |
|---|-----------------------------------------|-------------------|--|--|--|--|--|
| 俊 | 建康促進網路問卷系統                              | 三民國小/國小六年級/999 您好 |  |  |  |  |  |
|   | 測驗結束                                    |                   |  |  |  |  |  |
|   | 親愛的同學,您好:                               |                   |  |  |  |  |  |
|   | 問卷到此結束,謝謝您的填寫!                          |                   |  |  |  |  |  |
|   | 敬祝 學業進步,身體健康!                           |                   |  |  |  |  |  |
|   |                                         |                   |  |  |  |  |  |
|   |                                         |                   |  |  |  |  |  |
|   |                                         |                   |  |  |  |  |  |
|   |                                         |                   |  |  |  |  |  |
|   | 1<br>做下一個議題→                            | <b>2</b><br>登出 储  |  |  |  |  |  |